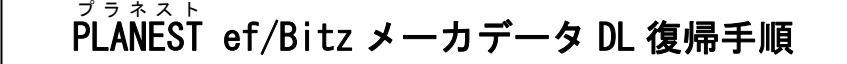

1. サイドメニューの【基本設定】から、データベース保守アイコンをクリックしデータベース保守画面に入ります。

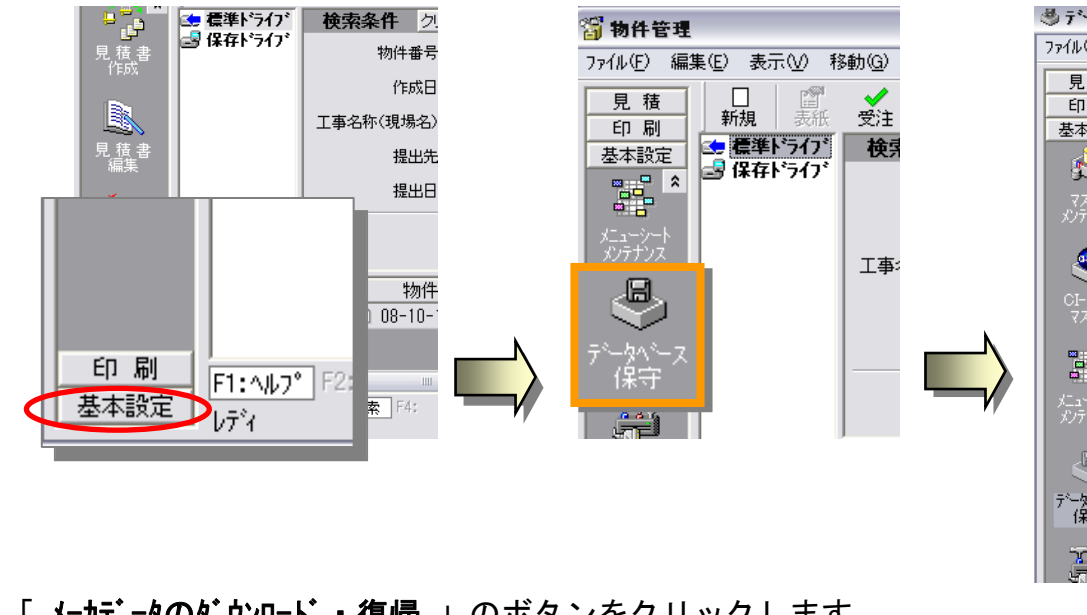

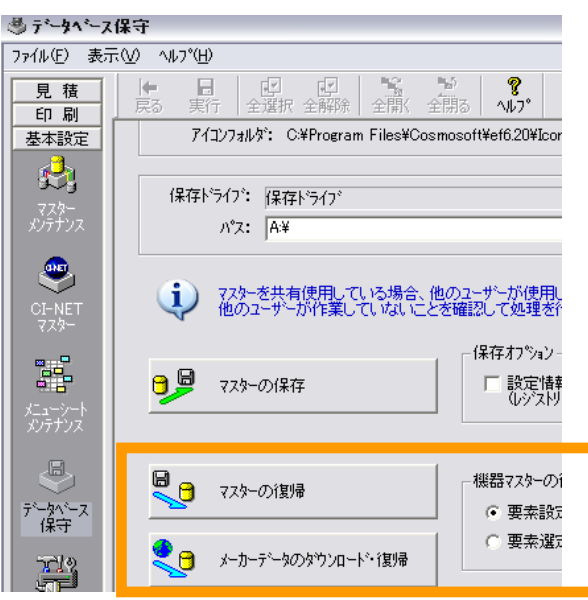

2. 「メーカデータのダウンロード・復帰 」のボタンをクリックします。

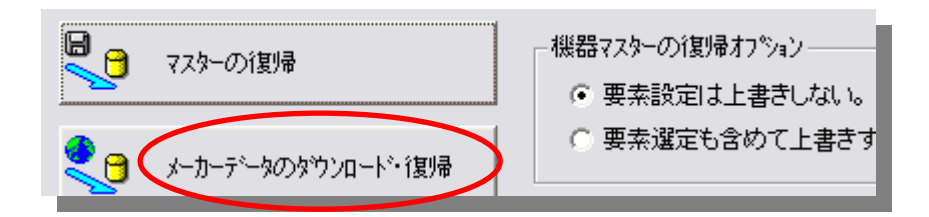

3. メーカーデータ DL·復帰の行程が開始されますので表示の指示で、[次へ]ボタンをクリックします。

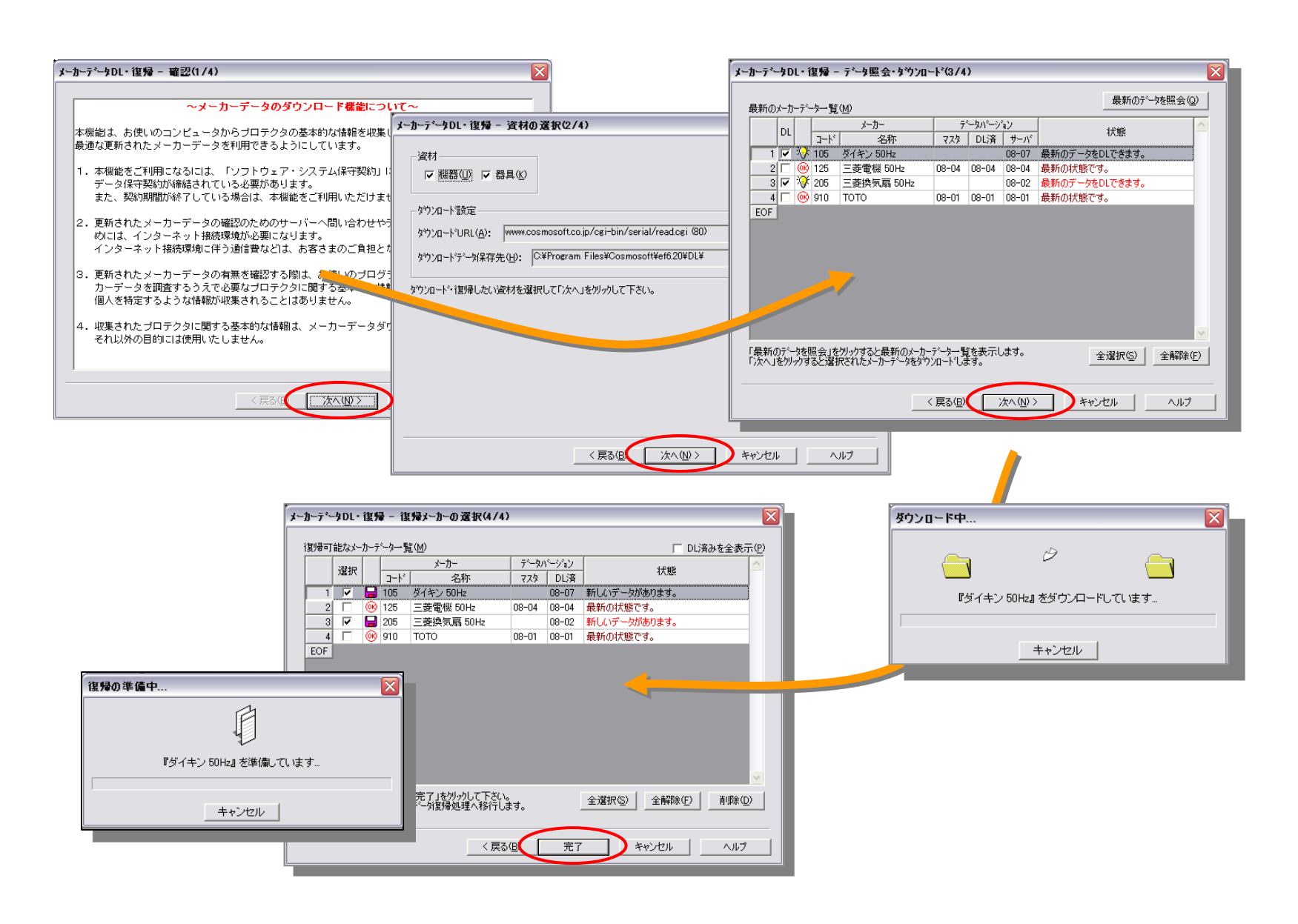

4. ダウンロードと復帰の準備が終わると、復帰を行えるファイル(メーカー)一覧が表示されます。

|   | □…✔ 📄 マスターフォルダヘ復帰      |              |  |
|---|------------------------|--------------|--|
| ł | □…♥■ 機器マスター<br>□…▼■ 機器 | ダイキン 50Hz の例 |  |
|   |                        |              |  |

・
自動的に全てにチェックが入りますので、
復帰の必要のないメーカーについてはチェックを外して下さい。

- 5. ツールバー [実行] ボタンをクリックすると復帰処理を開始し、ファイルの解凍処理が実行されます。
- **6.** メッセージ枠に「---復帰開始---」と表示されて、データの復帰処理が実行されます。

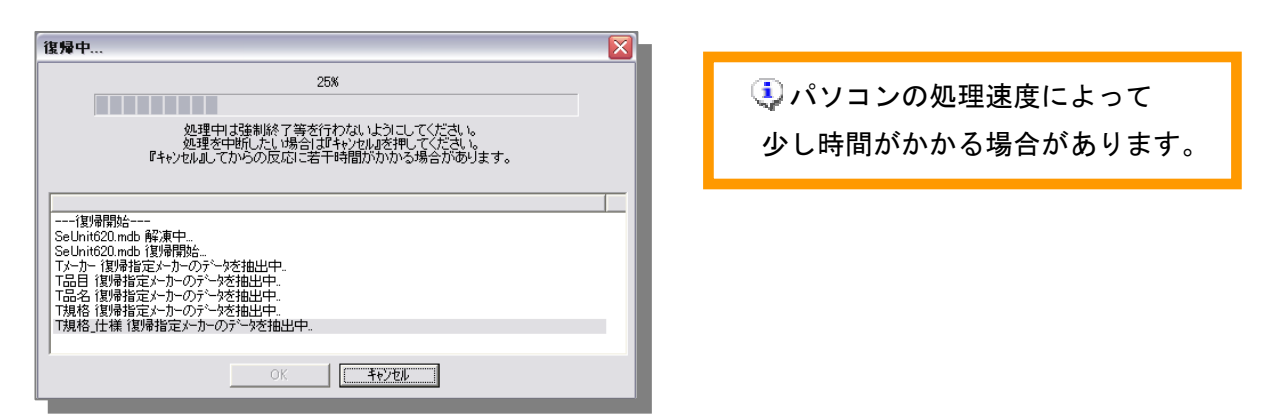

7.「※Complete!復帰は正常に行われました。『OK』を押してください。」と出たら[OK]ボタンをクリックします。

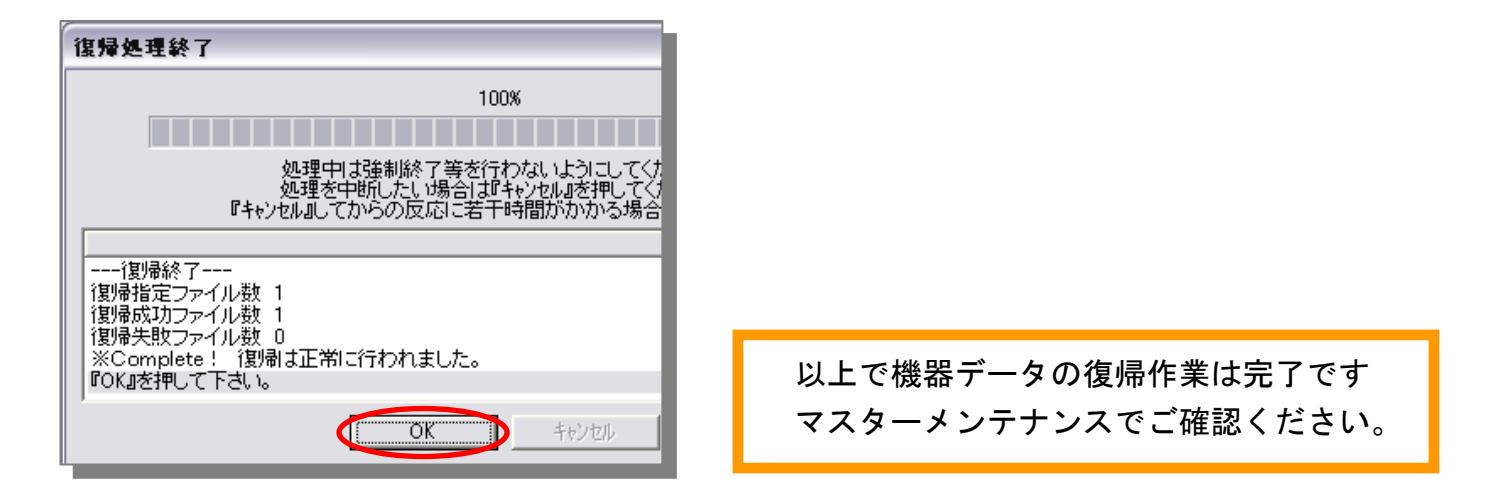